## **Uplink**<sup>°</sup>

#### DSC NEO Power Series (HS2016/2032/2064/2128)

Wiring Uplink's Cellular Communicators and Programming the Panel

**CAUTION:** 

- It is advised that an experienced alarm installer programs the panel as further programming may be required to ensure proper performance and use of the full functionality.
- Do not route any wiring over circuit board.
- Full panel testing, and signal confirmation, must be completed by the installer.

**NEW FEATURE:** For Uplink Communicators, the status of the panel can be retrieved not only from the status PGM but now also from the Open/Close reports from the dialler. Therefore, wiring the white wire and programming of the status PGM of the panel is optional.

**IMPORTANT NOTE:** The Open/Close reporting needs to be enabled during the initial pairing procedure.

#### Wiring the 5530M communicators to DSC NEO

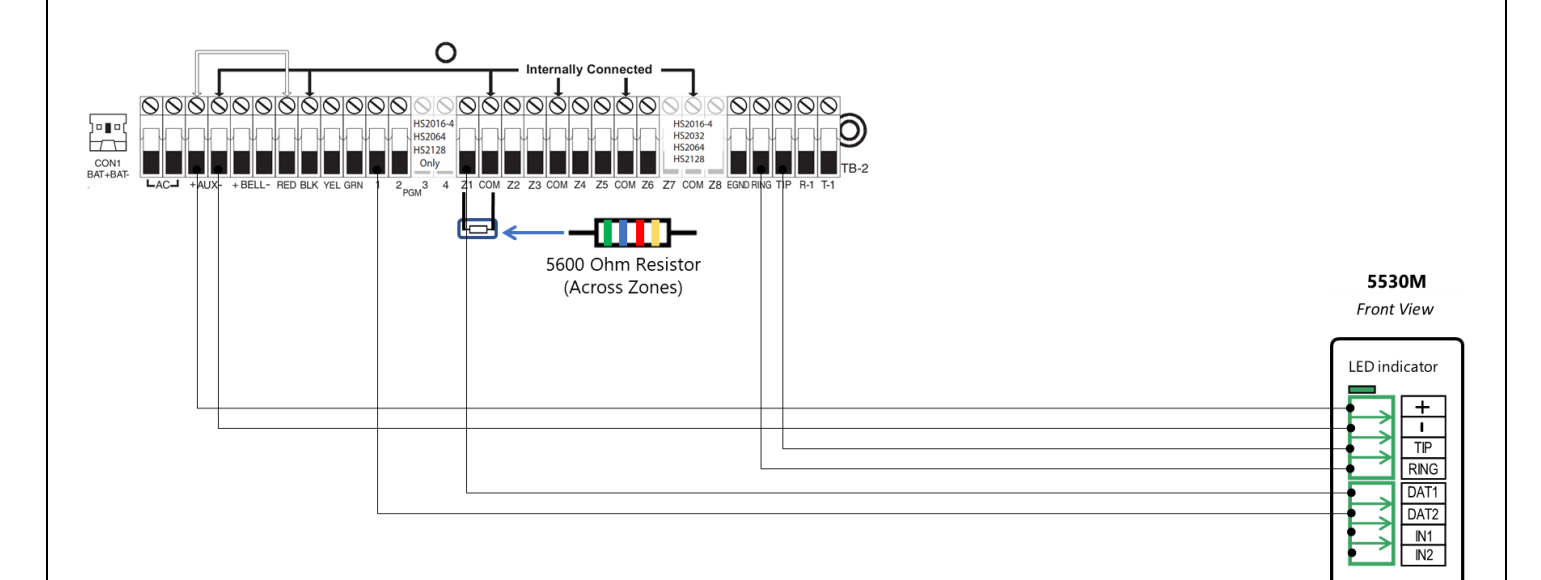

## **Uplink**°

Wiring and Programming Uplink Communicators to DSC NEO

Wiring the 5530M with UDM to DSC NEO for remote upload/download.

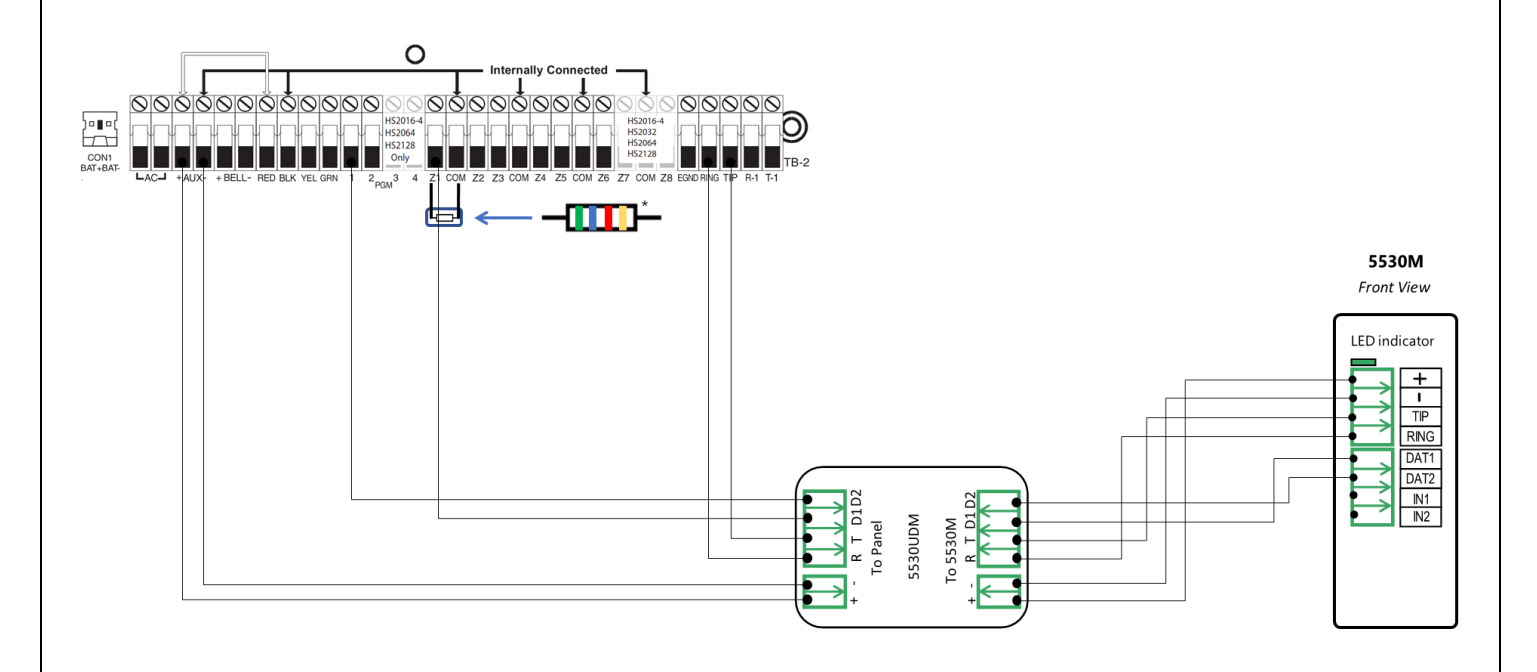

#### Programming the DSC NEO Alarm Panel via the Keypad

| Keypad Display    | Keypad Entry                                                              | Action description                                                                                         |  |
|-------------------|---------------------------------------------------------------------------|----------------------------------------------------------------------------------------------------|--|
| Select:           | *85555                                                                    | To enter in Programming mode                                                                               |  |
| Select:           | 301                                                                       | To enter menu" First phone number"                                                                         |  |
| Select: 001       | 001                                                                       | To select first phone number                                                                               |  |
| DFFFFF            | 123456*6*#                                                                | Enter actual or non-existing number (any number will do, 123456 is an example) followed by *6* (F in hex). |  |
| Select:           | 383                                                                       | Enter Communication Options 4.                                                                             |  |
| Comm. Option 4:   | 2#                                                                        | Toggle 2 to OFF, to set the programmable account code in 310 to 4 digits.                                  |  |
| Select:           | 310                                                                       | To enter menu "System account code".                                                                       |  |
| System Account:   | 000                                                                       | To enter submenu for the whole system (001, 002 for more partitions)                                       |  |
| System Account:   | 1234                                                                      | Enter 4-digit account number for CMS identification (1234 is an example)                                   |  |
| System Account:   | 001                                                                       | To enter submenu for Partition 1                                                                           |  |
| Part.1 Account:   | 1234# Enter 4-digit account number for CMS identification (1234 is an exa |                                                                                                    |  |
| Select:           | 311                                                                       | To enter menu "Reporting".                                                                                 |  |
| Select:           | 001                                                                       | Go to "Alarm restore" options.                                                                             |  |
| Toggle receiver#1 | *#                                                                        | Press * to select "Y" (yes) – "Alarm/Restore" events are reported to telephone number 1                    |  |
| Tamper restore:   | 002                                                                       | To go to "Tamper/Tamper rectore"                                                                           |  |
| Tamper l'estore.  | 002                                                                       | To go to Tamper/Tamper Testore :                                                                           |  |
| Toggle receiver#1 | *#                                                                        | Press to select Y (yes) – Tamper/Tamper restore events are reported                                        |  |
|                   |                                                                           | to telephone number 1.                                                                                     |  |

Enable Contact ID reporting:

#### **Uplink**<sup>°</sup>

Wiring and Programming Uplink Communicators to DSC NEO

| Opening/Closing | 003                                                                                        | Go to "Open/Close" events.                                        |  |  |
|-----------------|--------------------------------------------------------------------------------------------|-------------------------------------------------------------------|--|--|
|                 | *##                                                                                        | Press * to select "Y" (yes) – "Open/Close" events are reported to |  |  |
|                 |                                                                                            | telephone number 1, # to save, # to exit to main menu             |  |  |
| Select:         | 350                                                                                        | To enter "Communicator Alarm Format" options.                     |  |  |
| Enter Data:     | 001                                                                                        | To select phone number 1                                          |  |  |
| Enter Data:     | 03#                                                                                        | 03 is for Contact ID.                                             |  |  |
| Select:         | 380                                                                                        | Enter First Communication Options                                 |  |  |
| Comms. Enabled: | 1## Toggle 1 to ON, 3 and 4 must be off (DTMF touch-tone dia<br>dialing for all attempts). |                                                                   |  |  |

Program Keyswitch zone and output:

| Keypad Display   | Keypad Entry             | Action Description                                                           |  |
|------------------|--------------------------|------------------------------------------------------------------------------|--|
| Select:          | *85555                   | To enter in Programming mode.                                                |  |
| Select:          | 001                      | Enter zone definition menu.                                                  |  |
| Zone definitions | *                        | Enter Zone 1 definition.                                                     |  |
| Zone 1           | 066                      | To choose Momentary Keyswitch for Zone 1.                                    |  |
| Momentary KSW    | ## To exit to main menu. |                                                                              |  |
| Select:          | 013                      | Enter First System Options (to configure Normally Closed Zones).             |  |
| Toggle 1         | *                        | Press * or toggle buttons <> until 1 is OFF (all zones are wired as normally |  |
|                  |                          | closed circuits with returns to COM terminal).                               |  |
| Toggle Option 1  | ##                       | Press ## to exit to main menu.                                               |  |
| Select:          | 009                      | Enter I/O Programming menu.                                                  |  |
| PGM 1            | 001                      | To enter PGM 1 subsection.                                                   |  |
| PGM 1            | 115                      | To program the output to report Armed/Disarmed status.                       |  |
| PGM 1            | ##                       | Press ## to exit to main menu.                                               |  |

# Programming the DSC NEO Alarm Panel via the Keypad for remote Upload/Download (UDL)

Program the Panel for Upload/Download (UDL):

| Display        | Keypad Entry    | Action Description                                                |
|----------------|-----------------|-------------------------------------------------------------------|
| Date / Time    | *8 + Inst. Code | Enter programming menu. Default installer code is "5555".         |
| Enter section  | 401             | First downloading options toggle menu                             |
| Toggle option  | 1,3,6#          | 1 and 3 should be disabled. 6 should be enabled. Press # to exit. |
| Enter section  | 403             | DLS downloading access code.                                      |
| Enter Hex Data | 915500#         | Set this field's value to its default. Press # to exit.           |
| Enter section  | 404             | Panel ID code.                                                    |
| Enter Hex Data | 915500#         | Set this field's value to its default. Press # to exit.           |
| Enter section  | 405             | Double call timer address                                         |
| Enter Data     | 255#            | Disable double call.                                              |
| Enter section  | 406             | Number of rings address                                           |
| Enter Data     | 001#            | Set the panel to answer on the first ring.                        |